## Inserare obiecte în Microsoft Word

MICROSOFT OFFICE WORD

- A. Elaborați un chenar(Border) la documentul dat.
- B. SCRIEREA ARTISTICĂ(WordArt)

Realizați următoarele sigle:

# Microsoft Office MICROSOFT OFFICE

### C. FORME GEOMETRICE (Shapes)

Inserați 3 figuri geometrice și fomatațile (culoare fond, culoare linie, stil linie, efect umbră/3D) Inserați textul corespunzător fiecărei figuri geometrice (ex: cerc). Obiectele inserate să fie grupate.

### D. COLECȚIA DE MINIATURĂ (Clip Art)

Inserați 2 imagini la dorință din colecția de miniatură. Aplicați comenzile de aliniere în același rînd a imaginilor, prima imagine să fie rotită la 40<sup>°</sup>, Imaginile să fie grupate.

#### E. IMAGINI (Picture)

Inserați 2 imagini din fișierul resurse în document. Formatați imaginile(chenar, umbră, luminozitate, contrast).

#### F. ORGANIGRAME (Smart Art)

Realizați următoarea organigramă:

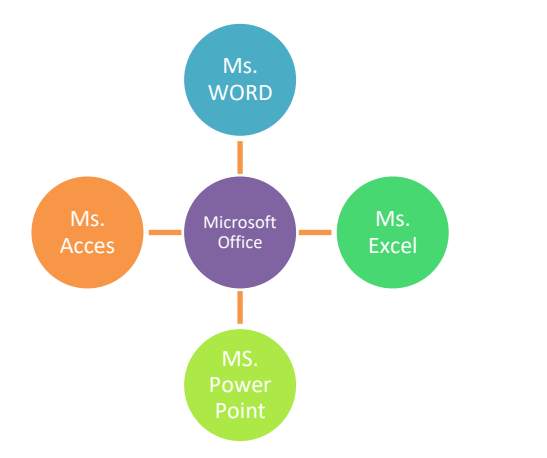

#### G. EDITORUL DE ECUAȚII (Equation)

| ECUAȚII                                              |                |                                      |
|------------------------------------------------------|----------------|--------------------------------------|
| $\begin{cases} 3x + 2 = 8\\ y - 12x = 7 \end{cases}$ | $\frac{6}{23}$ | $\frac{-b \pm \sqrt{b^2 - 4ac}}{2a}$ |

#### H. SALVAREA DOCUMENTULUI

Salvarea documentului cu numele "Inserare Obiecte"